# How BPV Insurers Navigate to view BPV Violations

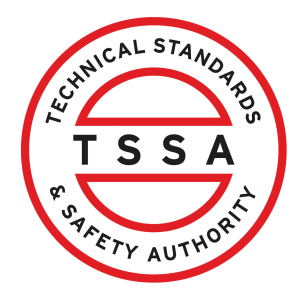

This guide offers essential steps for BPV Insurer's/Inspection Agencies to effectively review their violations through the portal. It provides clear instructions on:

- 1. Accessing information
- 2. Reviewing, and exporting BPV violations

# How to navigate into the Portal to view your BPV Violations

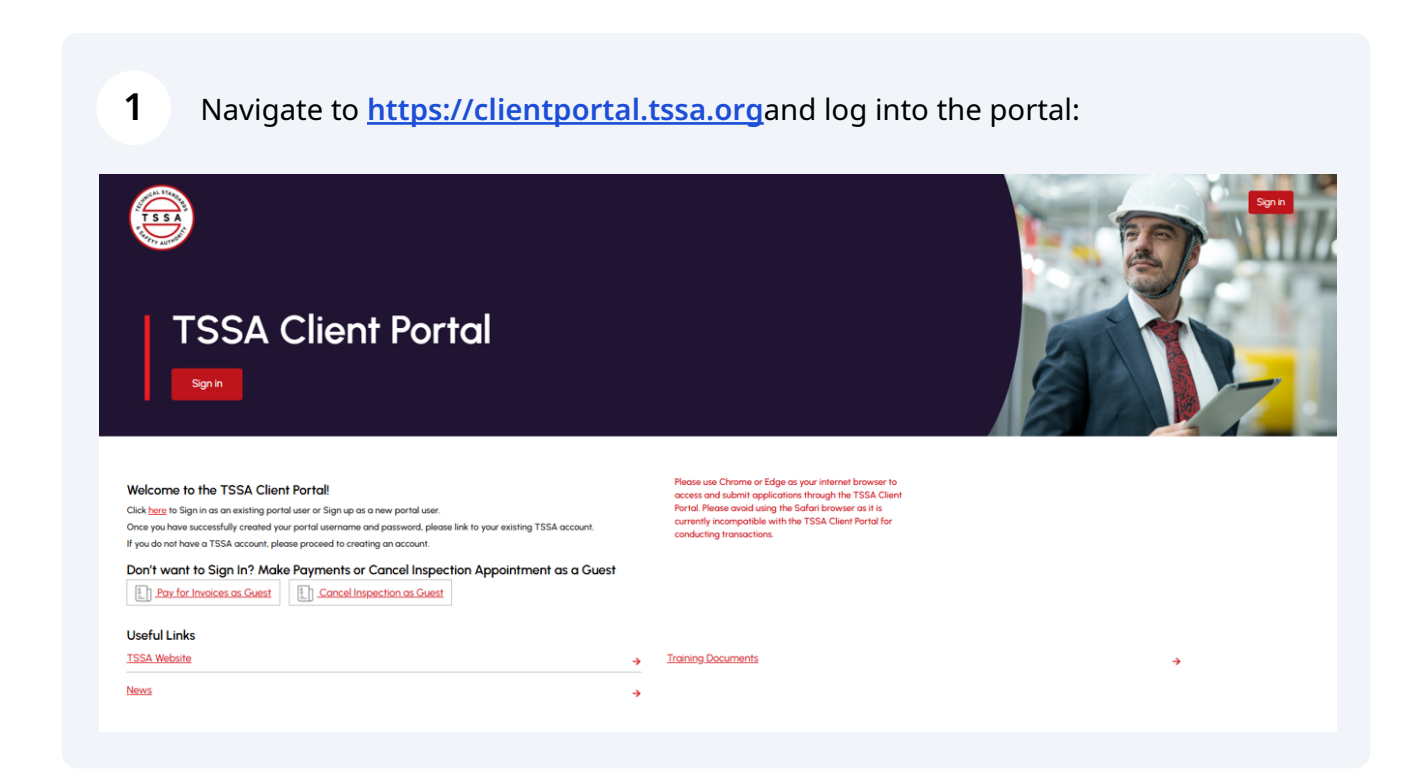

# 2 Click "BPV Insurer" tab

| Home Accounts Applications In            | nvoices                   |                |                     | BPV Insure                                     |
|------------------------------------------|---------------------------|----------------|---------------------|------------------------------------------------|
| Hi Ariv Robin!                           |                           |                |                     | Create Account Link Existing Account           |
| Portal Manager ()                        |                           |                |                     |                                                |
| Insurance A Div Of Insurance Testing INC | Account Number: 003020527 | 1<br>Inventory | Q<br>Authorizations | 2 Q<br>Work Orders In Progress Unpaid Invoices |

# Click on Violations option

| Insurer Portal                        | Violations           |                                               |                                                        |                                                                                                    |            |
|---------------------------------------|----------------------|-----------------------------------------------|--------------------------------------------------------|----------------------------------------------------------------------------------------------------|------------|
| Inventory<br>Records Of Inspection    | Search For Something |                                               |                                                        |                                                                                                    | Download   |
| Violations                            | Inventory #          | Account Name<br>(Owner/Operator)              | Site Address                                           | Open Violations                                                                                               | Order Risk |
| Cancellation Of Insurer<br>Upload ROI | 65063079             | Gaurdians of the Galaxy A<br>Div Of Guardians | 111 WELLESLEY ST W.<br>TORONTO, ON, M7A 1A2,<br>Canada | Pressure retaining items<br>(e.g. Bailer, Expansion<br>Tanks) have been<br>improperly repaired or<br>altered. | High       |
|                                       | 65063079             | Gaurdians of the Galaxy A<br>Div Of Guardians | 111 WELLESLEY ST W,<br>TORONTO, ON, M7A 1A2,<br>Canada | The pressure control is missing.                                                                              | Medium     |
|                                       | 65063079             | Gaurdians of the Galaxy A<br>Div Of Guardians | 111 WELLESLEY ST W,<br>TORONTO, ON, M7A 1A2,<br>Canada | The safety relief device<br>pressure setting is incorrect.                                                    | High       |
|                                       |                      |                                               |                                                        |                                                                                                    |            |

#### The Violations page will auto display.

4

| Insurer Portal Inventory              | Violations<br>Search For Something |                                               |                                                         |                                                                                                    | Download   |
|---------------------------------------|------------------------------------|-----------------------------------------------|---------------------------------------------------------|----------------------------------------------------------------------------------------------------|------------|
| Records Of Inspection Violations      | Inventory #                        | Account Name<br>(Owner/Operator)              | Site Address                                            | Open Violations                                                                                               | Order Risk |
| Cancellation Of Insurer<br>Upload ROI | 65063079                           | Gaurdians of the Galaxy A<br>Div Of Guardians | 111 WELLESLEY ST W,<br>TORONTO, ON, M7A IA2,<br>Canadia | Pressure retaining items<br>(e.g. Boiler, Expansion<br>Tanks) have been<br>improperly repaired or<br>altered. | High       |
|                                       | 65063079                           | Gaurdians of the Galaxy A<br>Div Of Guardians | 111 WELLESLEY ST W,<br>TORONTO, ON, M7A 1A2,<br>Canada  | The pressure control is missing.                                                                              | Medium     |
|                                       | 65063079                           | Gaurdians of the Galaxy A<br>Div Of Guardians | 111 WELLESLEY ST W.<br>TORONTO, ON, M7A 1A2,<br>Canada  | The safety relief device<br>pressure setting is incorrect.                                                    | High       |
|                                       |                                    |                                               |                                                         |                                                                                                    |            |

# **Searching For Violations**

**5** Use the quick Search bar to find Violations, this will help filter down to a specific record.

You can search by entering: Inventory #, Account Name, Site Address, Open Violations or Order Risk. The Search bar will filter down your selection.

| Insurer Portal                        | Violations           |                                               |                                                        |                                                                                                    |            |
|---------------------------------------|----------------------|-----------------------------------------------|--------------------------------------------------------|----------------------------------------------------------------------------------------------------|------------|
| Inventory<br>Records Of Inspection    | Search For Something |                                               |                                                        |                                                                                                    | Download   |
| Violations                            | Inventory #          | Account Name<br>(Owner/Operator)              | Site Address                                           | Open Violations                                                                                               | Order Risk |
| Cancellation Of Insurer<br>Upload ROI | 65063079             | Gaurdians of the Galaxy A<br>Div Of Guardians | 111 WELLESLEY ST W.<br>TORONTO, ON, M7A IA2,<br>Canada | Pressure retaining items<br>(e.g. Boiler, Expansion<br>Tanks) have been<br>improperly repaired or<br>altered. | High       |
|                                       | 65063079             | Gaurdians of the Galaxy A<br>Div Of Guardians | 111 WELLESLEY ST W.<br>TORONTO, ON, M7A 1A2,<br>Canada | The pressure control is missing.                                                                              | Medium     |
|                                       | 65063079             | Gaurdians of the Galaxy A<br>Div Of Guardians | 111 WELLESLEY ST W.<br>TORONTO, ON, M7A 1A2,<br>Canada | The safety relief device<br>pressure setting is incorrect.                                                    | High       |
|                                       |                      |                                               |                                                        |                                                                                                    |            |

How to Export your Information to Excel

6

# On the Violations page click "Download" button to export a full list of Violations and information displayed on this page.

| Insurer Portal                        | Violations           |                                               |                                                        |                                                                                                    |            |
|---------------------------------------|----------------------|-----------------------------------------------|--------------------------------------------------------|----------------------------------------------------------------------------------------------------|------------|
| Inventory<br>Records Of Inspection    | Search For Something |                                               |                                                        |                                                                                                    | Download   |
| Violations                            | Inventory #          | Account Name<br>(Owner/Operator)              | Site Address                                           | Open Violations                                                                                               | Order Risk |
| Cancellation Of Insurer<br>Upload ROI | 65063079             | Gaurdians of the Galaxy A<br>Div Of Guardians | 111 WELLESLEY ST W,<br>TORONTO, ON, M7A 1A2,<br>Canada | Pressure retaining items<br>(e.g. Boller, Expansion<br>Tanks) have been<br>improperly repaired or<br>altered. | High       |
|                                       | 65063079             | Gaurdians of the Galaxy A<br>Div Of Guardians | 111 WELLESLEY ST W,<br>TORONTO, ON, M7A 1A2,<br>Canada | The pressure control is missing.                                                                              | Medium     |
|                                       | 65063079             | Gaurdians of the Galaxy A<br>Div Of Guardians | 111 WELLESLEY ST W,<br>TORONTO, ON, M7A 1A2,<br>Canada | The safety relief device<br>pressure setting is incorrect.                                                    | High       |
|                                       |                      |                                               |                                                        |                                                                                                    |            |

# 7 Click on open file that is downloaded from browser to review.

|             |                                                                    | Q                                  | A»     | \$<br>3 | ٤ | ,`≡ | $\underline{\downarrow}$ | l   |
|-------------|--------------------------------------------------------------------|------------------------------------|--------|---------|---|-----|--------------------------|-----|
| Home ·      | Downloads                                                          |                                    |        |         | Q |     | $\Rightarrow$            | vi. |
| es", then s | Portal (8).4<br>Open file<br>Portal (7).4<br>Open file<br>See more | rtal - A<br>csv<br>rtal - A<br>csv | active |         |   |     |                          |     |